## GDE. DE Gestión Documental Electrónica La Pampa

# Logueo de usuario

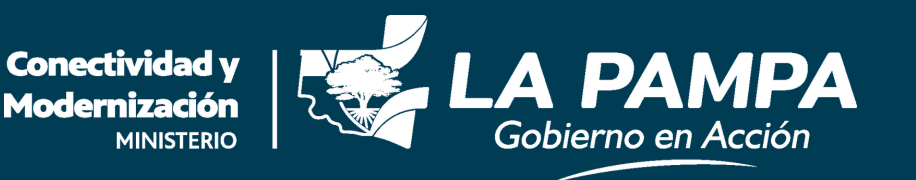

#### · Logueo de usuario ·

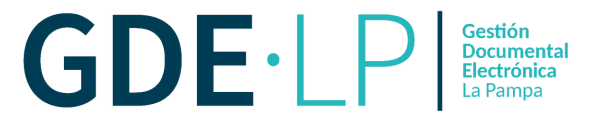

Una vez que se da de alta, recibirá en su "**Bandeja de Entrada**" del correo institucional el **usuario** y una **clave provisoria** para ingresar al sistema.

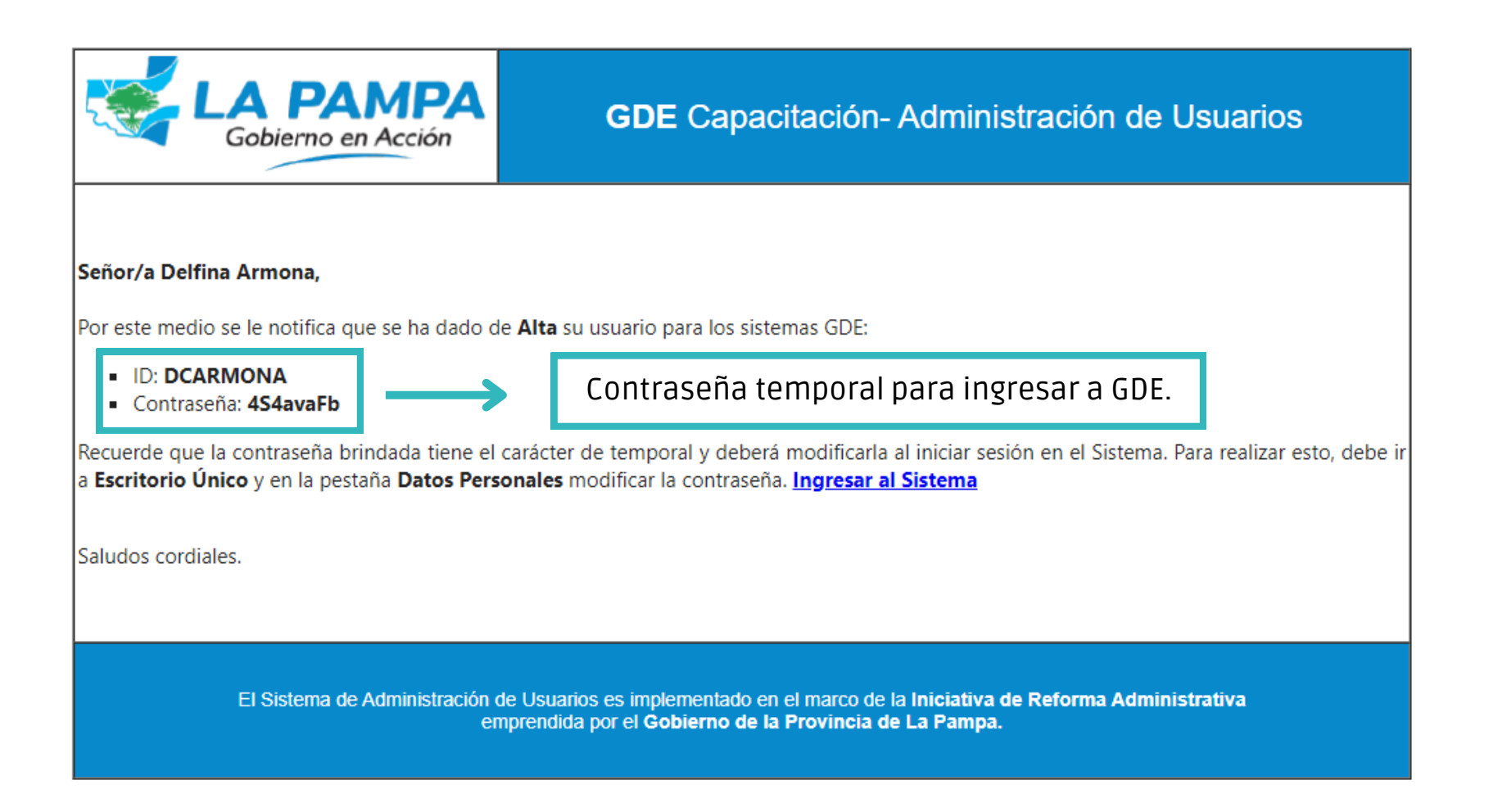

GDE-LP Gestión Documental Electrónica La Pampa

| Gobierno en Acción                                                                                                    | GDE Capacitación- Administración de Usuarios  |  |  |  |  |
|----------------------------------------------------------------------------------------------------|-----------------------------------------------|--|--|--|--|
| <b>Señor/a Delfina Armona,</b><br>Por este medio se le notifica que se ha dado de <b>A</b>                                                                                                    | <b>lita</b> su usuario para los sistemas GDE: |  |  |  |  |
| ID: DCARMONA     Contraseña: 4S4avaFb     COPIAR (Ctrl + C) contraseña sin espacios. Recuerde que la contraseña brindada tiene el carácter de temporal y deberá modificarla al iniciar sesión en el Sistema. Para realizar esto, debe ir a Escritorio Único y en la pestaña Datos Personales modificar la contraseña. Ingresar al Sistema |                                               |  |  |  |  |
| Saludos cordiales.                                                                                                    |                                               |  |  |  |  |
| El Sistema de Administración de Usuarios es implementado en el marco de la Iniciativa de Reforma Administrativa<br>emprendida por el Gobierno de la Provincia de La Pampa.                                                                                                    |                                               |  |  |  |  |

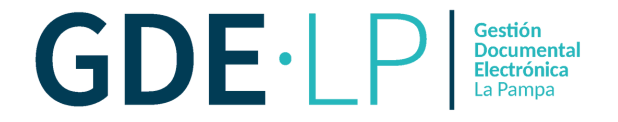

## Ingresamos a: gde.lapampa.gob.ar

😴 Gobierno de La Pampa

|                                             | Gestión Documental Electrónica                        |
|---------------------------------------------|-------------------------------------------------------|
|                                             | Ingrese al Sistema con Usuario/Cuil/Cuit y contraseña |
|                                             | Lsuario/Cuil/Cuit                                     |
|                                             | 🧠 Contraseña                                          |
|                                             | Acceder                                               |
|                                             | ¿Olvidó su Contraseña?                                |
| GDF. D Gestión<br>Documental<br>Electrónica | Soporte vía Ticket<br>https://cau.lapampa.gob.ar      |
|                                             |                                                       |

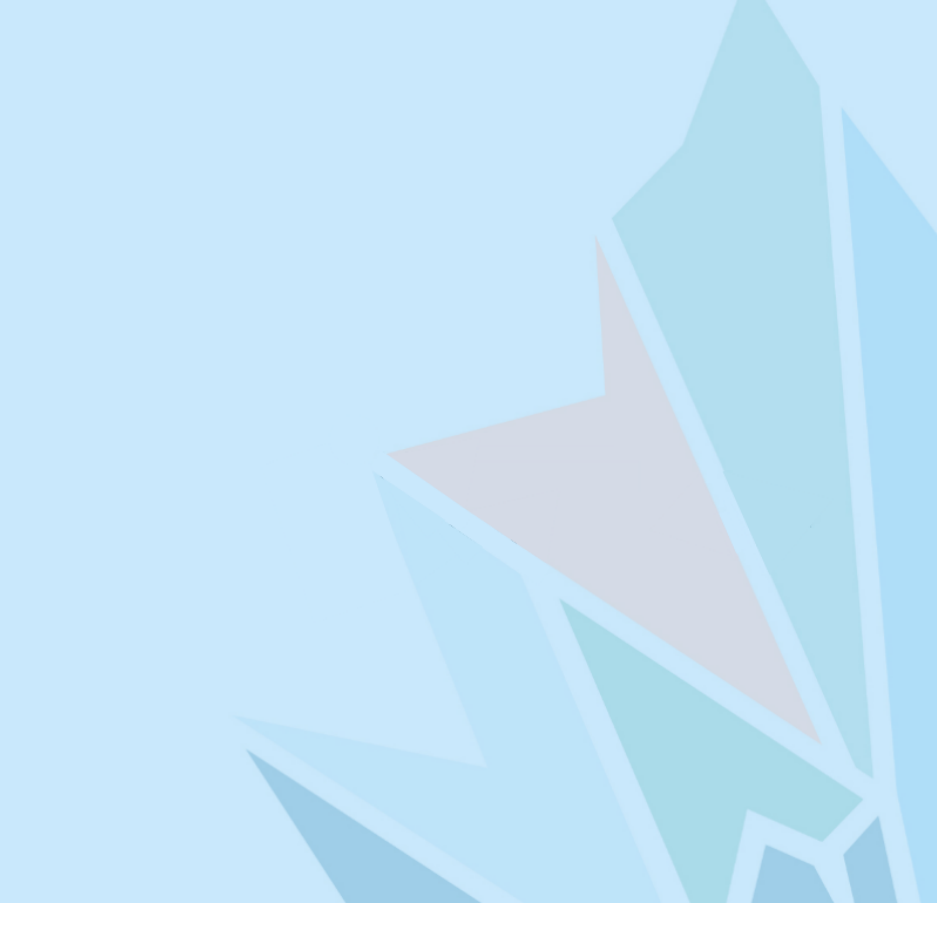

· Logueo de usuario ·

GDE · P Gestión Documental Electrónica La Pampa

😴 Gobierno de La Pampa

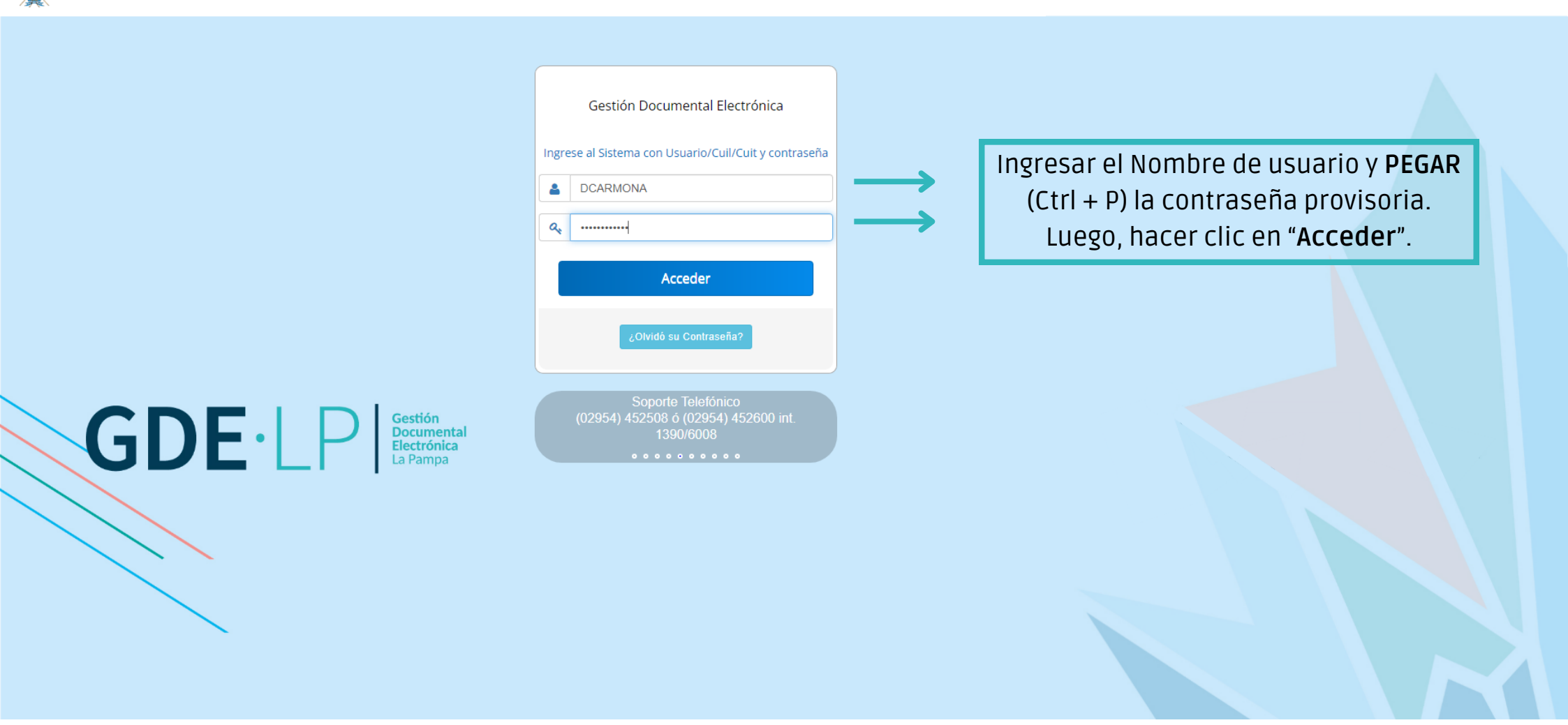

GDE P Gestión Documental Electrónica La Pampa

Gobierno de La Pampa

|                                              | Gestión Documental Electrónica               |                                             |
|----------------------------------------------|----------------------------------------------|---------------------------------------------|
|                                              | Modificar Contraseña                         |                                             |
| Introducir nuovamente la                     | Su contraseña es provisoria y debe cambiarla |                                             |
| contraseña provisoria.                       | Q     Contraseña                             | Ingresar en ambos campos                    |
|                                              | Q     Contraseña Nueva                       | la contraseña alfanumérica                  |
|                                              | Repetir Contraseña Nueva                     | 🔷 que elija como d <mark>efinitiva</mark> . |
|                                              | Enviar Cancelar                              |                                             |
| GDF · P Gestión<br>Documental<br>Electrónica | <u> </u>                                     |                                             |
|                                              | Luego hacer clic en " <b>Enviar</b> ".       |                                             |
|                                              |                                              |                                             |
|                                              |                                              |                                             |
|                                              |                                              |                                             |

GDE P Gestión Documental Electrónica La Pampa

😴 Gobierno de La Pampa

|                              | Gestión Documental Electrónica<br>Modificar Contraseña<br>Su contraseña es provisoria y debe cambiarla |  |
|------------------------------|----------------------------------------------------------------------------------------------------|--|
| GDE-LP<br>GRE-LP<br>La Pampa | Contraseña se reemplazó correctamente     Volver   Hacer clic en "Volver".                             |  |

· Logueo de usuario ·

GDE · LP

🕤 Gobierno de La Pampa

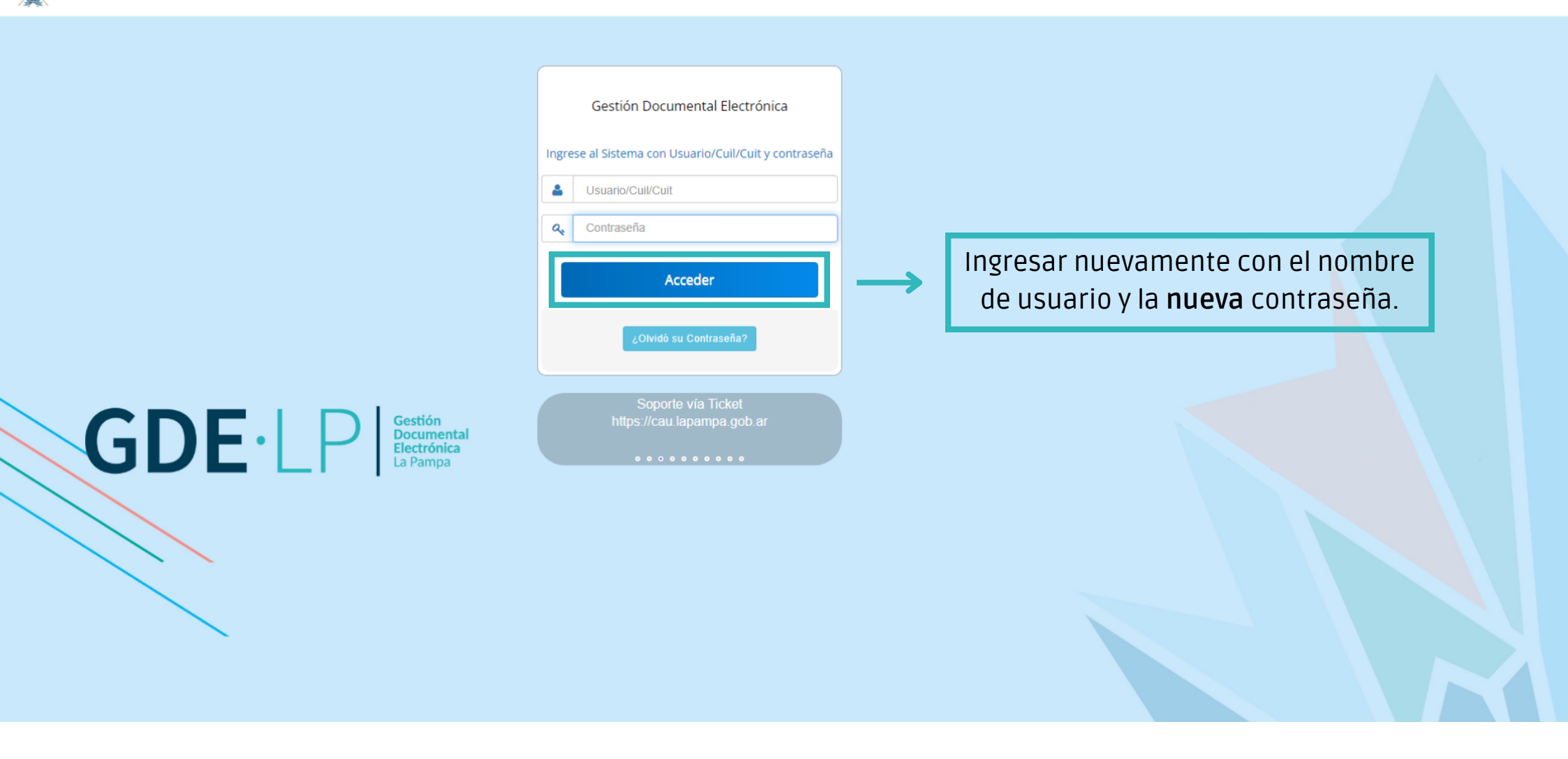

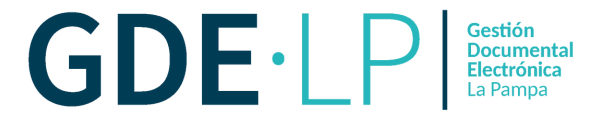

**¡IMPORTANTE!** completar los datos con campos obligatorios (\*) de la persona usuaria.

| Gestión Documental Electrónica<br>Escritorio Único                                                                                                    |                                                                                                    |                                                                                                    | Ingrese el número GDE                                                                                                    | Q 🕂 🖪 DCARMONA 🔺     |          |
|----------------------------------------------------------------------------------------------------|----------------------------------------------------------------------------------------------------|----------------------------------------------------------------------------------------------------|----------------------------------------------------------------------------------------------------|----------------------|----------|
| Inicio Datos Personales Configuración Consulta Sindicatura Notificación Consulta Usuarios Datos Personales del Usuario Gestión periodo de licencia Configuración visualizadores de mis buzones Dirección de Correo electrónico: * CUIL/CUIT: * El nombre de su Superior Jerárquico: * Usuario Asesor/Revisor para firma conjunta: | Mis cuentas  Mis cuentas  Ingrese sólo números, sin guiones ni caracteres especiales                                                                                                    | ←                                                                                                    |                                                                                                    | 13 Generar Token GDE | E Mobile |
| Nombre de su Secretaria/o Privada/o:<br>Sector Mesa: *<br>Sello: *                                                                                                    | Administrativo                                                                                                    | D.                                                                                                    |                                                                                                    |                      |          |
| Domicilio Laboral del Firmante*                                                                                                    | Ker / Modificar     El domicilio ingresado define la localidad y la provincia que se registra en los documentes                                                                                                    | ntos que usted firm                                                                                          | ne.                                                                                                    |                      |          |
| Clave Pública<br>Visualizador de mis Buzones                                                                                                    | ▲ Agregar ≪ Compartir mi buzón                                                                                                    |                                                                                                    | Para confirmar los da                                                                                                    | tos debemos          |          |
| Su contraseña actual:                                                                                                    | Debe ingresar nuevamente la contraseña si modifica algú                                                                                                    | n dato. 🔶                                                                                                    | introducir nuevamente                                                                                                    | la contraseñ         | a,       |
| Su nueva contraseña:                                                                                                    | Ver políticas de usuario 0                                                                                                    |                                                                                                    | solo en el campo s                                                                                                    | señalado             |          |
| Confirme su nueva contraseña:                                                                                                    |                                                                                                    |                                                                                                    |                                                                                                    | Serialado.           |          |
| Términos y Condiciones:                                                                                                    | Notificación de los términos y condiciones de uso de los sistemas de Gestión Documental Electrónica del Gobierno de la P<br>El código y clave de usuario otorgados por organismos y entes del Gobierno de la Provincia de La Pampa, autorizados por<br>Documental Electrónica.<br>La clave de acceso que se otorga al usuario, es personal, secreta e intransferible. El usuario será responsable en caso de<br>Al inicio del proceso de registro, el usuario deberá modificar la clave de usuario suministrada, siendo responsable de su rei<br>Las transacciones efectuadas y firmadas por el usuario tulizando su respectiva clave, se presumen realizadas por el mism<br>realizar o tomar ningún otro resguardo, de ninguna indole. | evincia de La Pampa<br>el Poder Ejecutivo Pr<br>divulgación de la misr<br>iguardo.<br>. A tal efecto se cons | a<br>rovincial habilitarán a los usuarios a operar los sistemas de Gestión<br>ma.<br>sidera que las mismas son válidas, legítimas y auténticas sin necesidad<br><b>PERY ACEPTAR TÉRMINOS Y C</b> O | ondiciones.          |          |
|                                                                                                    | 🍽 Guardar                                                                                                    |                                                                                                    |                                                                                                    |                      |          |

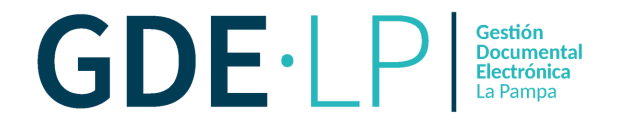

| Gestión Documental Electrónica<br>Escritorio Único                                                   |                                                                                                    |                                                                            |                                                                                  | Ingrese el número GDE                                                                                                    | 🔍 🕂 🚯 DCARMONA 🛓 🌲 🇱 🖙      |
|----------------------------------------------------------------------------------------------------|----------------------------------------------------------------------------------------------------|----------------------------------------------------------------------------|----------------------------------------------------------------------------------|----------------------------------------------------------------------------------------------------|-----------------------------|
| Inicio Datos Personales Configuración Notificación Consulta Usuarios                                 |                                                                                                    | Información                                                                | ×                                                                                |                                                                                                    |                             |
| Datos Personales del Usuario Gestión periodo de licencia Configuración visualizadores de mis buzones | Mis cuentas                                                                                                    | La actualizaci<br>exitosa!                                                 | ón de su datos personales fue                                                    |                                                                                                    |                             |
| Dirección de Correo electrónico: *                                                                   | dcarmona@lapampa.gob.ar                                                                                                    |                                                                            | ОК                                                                               |                                                                                                    | 13 Generar Token GDE Mobile |
| CUIL/CUIT: *                                                                                         | 27424179456                                                                                                    | Ingrese solo I                                                             | numeros, sin guiones ni caracteres                                               | especiales.                                                                                                    |                             |
| El nombre de su Superior Jerárquico: *                                                               | Mariela Sernaglia (MSERNAGLIA - DMA#MO                                                                                                    | M )                                                                        |                                                                                  |                                                                                                    |                             |
| Usuario Asesor/Revisor para firma conjunta:                                                          |                                                                                                    |                                                                            |                                                                                  |                                                                                                    |                             |
| Nombre de su Secretaria/o Privada/o:                                                                 |                                                                                                    |                                                                            |                                                                                  |                                                                                                    |                             |
| Sector Mesa: *                                                                                       | PVD - Privada                                                                                                    |                                                                            |                                                                                  |                                                                                                    |                             |
| Sello: *                                                                                             | Administrativo Q                                                                                                    |                                                                            |                                                                                  |                                                                                                    |                             |
| Domicilio Laboral del Firmante*                                                                      | Ker / Modificar     El domicilio ingre                                                                                                    | ado define la localidad                                                    | l y la provincia que se registra en lo                                           | os documentos que usted firme.                                                                                                    |                             |
| Clave Pública                                                                                        | <b>A</b> t Agregar                                                                                                    |                                                                            |                                                                                  |                                                                                                    |                             |
| Visualizador de mis Buzones                                                                          | Compartir mi buzón                                                                                                    |                                                                            |                                                                                  |                                                                                                    |                             |
| Su contraseña actual:                                                                                |                                                                                                    | Debe ingres                                                                | ar nuevamente la contraseña si mo                                                | odifica algún dato.                                                                                                    |                             |
| Su nueva contraseña:                                                                                 |                                                                                                    | Ver políticas o                                                            | de usuario 🔞                                                                     |                                                                                                    |                             |
| Confirme su nueva contraseña:                                                                        |                                                                                                    |                                                                            |                                                                                  |                                                                                                    |                             |
|                                                                                                    | Notificación de los términos y condiciones de<br>El código y clave de usuario otorgados por or<br>Documental Electrónica.                         | uso de los sistemas de G<br>ganismos y entes del Gob                       | estión Documental Electrónica del Gobi<br>ierno de la Provincia de La Pampa, aut | erno de la Provincia de La Pampa<br>orizados por el Poder Ejecutivo Provincial habilitarán a los usuarios a operar los sistemas de Gestión | A                           |
| Términos y Condiciones:                                                                              | La clave de acceso que se otorga al usuario,                                                                                                    | es personal, secreta e intr                                                | ansferible. El usuario será responsable                                          | en caso de divulgación de la misma.                                                                                                    |                             |
|                                                                                                    | Al inicio del proceso de registro, el usuario de<br>Las transacciones efectuadas y firmadas por<br>realizar o tomar ningún otro resguardo, de nin | berá modificar la clave de<br>el usuario utilizando su re:<br>guna índole. | usuario suministrada, siendo responsa<br>spectiva clave, se presumen realizadas  | ble de su resguardo.<br>por el mismo. A tal efecto se considera que las mismas son válidas, legítimas y auténticas sin necesidad           | v                           |
|                                                                                                    |                                                                                                    |                                                                            |                                                                                  | Leído                                                                                                    |                             |
|                                                                                                    |                                                                                                    | Г                                                                          | H Guardar                                                                        | Una vez finalizada la carga de                                                                                                    |                             |
|                                                                                                    |                                                                                                    | -                                                                          |                                                                                  | uatos, procedemos a " <b>Guardar</b> ".                                                                                                    |                             |

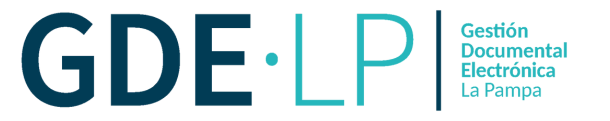

## Hacer clic en las 3 columnas, como se muestra en la imagen.

| Gestión Documental Electrónica<br>Escritorio Único            |                           |                 | Ingrese el número GDE       | Q 🕂 💽 DCARMONA 🛓 🌲 🏥 🕩<br>PRVEULXFRTT00 |
|---------------------------------------------------------------|---------------------------|-----------------|-----------------------------|-----------------------------------------|
| Inicio Datos Personales Configuración Notificación Consulta U | Isuarios                  |                 |                             |                                         |
| Aplicaciones Notificaciones                                   |                           |                 |                             |                                         |
| Aplicaciones                                                  |                           |                 |                             |                                         |
| Aplicación                                                    | Mis Tareas                | Mis Sistemas    | Mis Supervisados            | Buzón Grupal                            |
| ARCH                                                          |                           |                 | 0                           |                                         |
| CCOO                                                          |                           |                 | 2                           |                                         |
| EE                                                            |                           |                 |                             | 8                                       |
| GEDO                                                          |                           |                 |                             |                                         |
| GUP                                                           |                           | 0               |                             |                                         |
| LUE                                                           |                           |                 |                             |                                         |
| PF                                                            |                           |                 |                             |                                         |
| RCE                                                           |                           |                 |                             |                                         |
| RLM                                                           |                           |                 |                             |                                         |
| TRACK                                                         |                           | Guardar Guardar | Una vez guardados los cami  | bios,                                   |
| Antigüedad de Tareas                                          |                           |                 | ya se pueue usar la cuerita | GDE.                                    |
|                                                               | Menor antigüedad de días: | 15              |                             |                                         |
|                                                               | Antigüedad media de días: | 30              |                             |                                         |
|                                                               | Mayor antigüedad de días: | 60              |                             |                                         |
|                                                               |                           | Previsualizar   |                             |                                         |